## Vejledning til login i SPS2005 med NemID-medarbejdersignatur

På store uddannelsessteder er det den NemID-medarbejdersignatur-administratoren, der skal sørge for, at du får en medarbejdersignatur.

På mindre uddannelsessteder, der ikke har en administrator, er der hjælp at hente på www.medarbejdersignatur.dk/.

Når du har en NemID-medarbejdersignatur, skal du følge nedenstående vejledning, første gang du logger på SPS2005 (som er en del af fagsystemet US2000).

## Vejledning - når du logger på med NemID-medarbejdersignatur første gang

Klik på linket: https://us2000-2f-web.su.dk/US2000/

Browseren åbner med nedenstående NemID-loginside. Er feltet ikke udfyldt, skal du udpege, hvor på din computer du har gemt din signatur via "Gennemse":

| Uddannelses              | - og Forskni               | ngsminist | eriet                                                                                             |
|--------------------------|----------------------------|-----------|---------------------------------------------------------------------------------------------------|
| Log ind med nøglekort    | Log ind med nøglefil       |           |                                                                                                   |
| NEM ID                   | nd nå 1152000.2f umb su dk |           | Husk sikkerheden                                                                                  |
| Navn Navnesen (cvr: 1234 | 5678)                      | Cennemse  | Log ud og luk alle browservinduer, når du<br>færdig med at bruge tjenester, der benytte<br>NemID. |
| OK Detaljer Annu         | iller                      |           |                                                                                                   |

Log ind med din NemID-medarbejdersignatur via det relevante faneblad afhængig af om du har nøglekort eller nøglefil:

| NEM ID                                               |                                                                  | Husk sikkerheden                            |
|------------------------------------------------------|------------------------------------------------------------------|---------------------------------------------|
| Vælg digital signatur og log ind på                  | U\$2000-2f-web.su.dk                                             | Log ud og luk alle browservinduer, når du e |
| Navn Navnesen (or. 12343678)<br>OK Detaljer Annuller | Indtast adgangskode<br>Indtast adgangskode for<br>Navn Navnesen: | X at bruge tjenester, der benytter          |

Du skal nu registrere dit SPS2005-brugernavn:

| Registrer M                                 | edarbejdersign                                          | atur                          |     |  |
|---------------------------------------------|---------------------------------------------------------|-------------------------------|-----|--|
| Brugemavn                                   |                                                         | Adgangskode                   |     |  |
| Din medarbejdersign<br>Indtast dit brugerna | atur skal registreres i US2<br>m/adgangskode og tryk pl | 000.<br>i 'Registrer' knappen |     |  |
| Bepateer                                    |                                                         |                               | Seb |  |

Du er nu logget ind i SPS2005 og kan se de menupunkter, du har adgang til (forsiden kan være anderledes end det skærmbillede, som vises her).

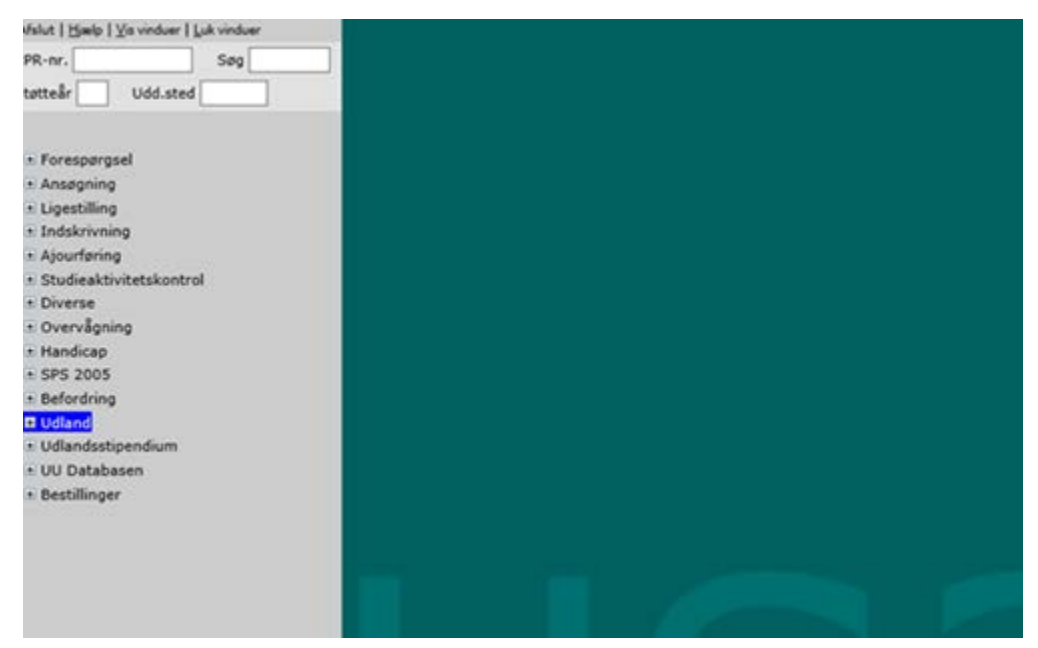